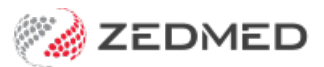

## Set up SMS

Last Modified on 09/12/2024 1:42 pm AEDT

Enable SMS so your practice can send notifications to patients' mobile phones using ZedSMS, a fast and secure, low-cost solution that supports 2-way SMS for recalls and reminders. ZedSMS is available in Zedmed v33.12 or later and is required to send SMS messages in Zedmed.

## Options for sending an SMS

Zedmed uses ZedSMS to send messages for a range of reasons, including:

- To automatically send patients appointment reminders. Learn More
- To provide patients with appointment confirmations. Learn More.
- To manually send a patient an appointment reminder. Learn more.
- To manually send a message to a patient from the patient record. Learn More.
- To manually send a message to multiple patients based on specific criteria. Learn More.

## Set up a patient for SMS

See the Appointment Notifications guide to learn how SMS works for appointment reminders and confirmations.

To confirm or set up a patient for SMS:

- 1. Go to Zedmed's Reception tab.
- 2. Select Patients or Waiting Room, then locate the patient and open their record.

To learn more, see the Find a patient's record article.

- 3. Check that the Mobile field has a mobile number. If it does not, enter the number the patient wants reminders sent to.
- 4. Check that Default Appointment SMS is selected.
- 5. Select **Close** to save and exit.

| 0                  | Alexander, Brian                                                                                                |
|--------------------|----------------------------------------------------------------------------------------------------|
| Acc Enquiry Attend | Bill Letters Clinical Information Print Quote Receipt Waiting Room Appointments Extras                          |
| Patient Details    | Personal Practice Eamly Name Alexander Dull File # 45 Dull File V                                               |
| Further Details    |                                                                                                    |
| Recalls            | Given Name Brian Initial Hosp. UR No Clinical Warnings                                                          |
| Notepad            | Preferred Name Former Usual Branch Branch 1 (45)                                                                |
| X eHealth          | Title         Gender         M         V         First In         09/06/2021         Last In         15/07/2021 |
| Messages           | Date of Birth 3/09/1948 📄 Age 72 Type 🔍 Status Current 🗸                                                        |
|                    | Home  V 484 Gerhardt Cct Family                                                                                 |
|                    | Suburb         SURFERS PARADISE         4217                                                                    |
|                    | Preferred Contact Branch Default (not set) Family Links Family Links                                            |
|                    | Nobile V Payers                                                                                                 |
|                    | Usual Dr None   Do Not Send SMS Default Appointment SMS   Fund  Add Details Claims                              |
|                    | Medicare Exp                                                                                                    |

Note: Selecting Default Appointment SMS in a patient's record will not enable Allow SMS for existing appointments.

When **Default Appointment SMS** is selected in a patient's record - **Allow SMS** - will be ticked in the **Appointment Details** screen for each appointment. **Allow SMS** must be ticked for appointment reminders to go out.

**Send Confirmation SMS** is only selected by default if the patient made the booking in Zedmed Online Appointments. This option sends a confirmation SMS to the patient when the appointment is booked. If it is not a Zedmed Online Appointment, it must be selected each time an appointment is made.

| Date:<br>Doctor<br>Resource              | Tuesday, 24 May<br>Danni Hatcher | 2022                       | Created by<br>on 24/05/22 at 1 | D     Alexander, Brian       24     File № 45       File № 45     Pull File Yes       DOB 3/09/1948                              |
|------------------------------------------|----------------------------------|----------------------------|--------------------------------|----------------------------------------------------------------------------------------------------|
| Start Time                               | 10:45 C                          | linic Branch 1             |                                | Contact Details                                                                                                    |
| Juration                                 | 00:10 🔮 S                        | tatus Current              |                                | Phone (H) Work (W)                                                                                                    |
| ind Time                                 | 10:55 🛉 T                        | ype <mark>Std Consu</mark> | Itation                        | Address 484 Gerhardt Cct, SURFERS PARADISE 4217                                                                                  |
|                                          |                                  |                            |                                | Other Details<br>Expiry MC HCC<br>Referral To Dr Phillip Davis<br>By Dr John Smith<br>On 23/02/2022 for 12 months<br>Alerts test |
|                                          |                                  |                            |                                |                                                                                                    |
| eason for                                | chosen date                      |                            |                                |                                                                                                    |
| Jancellation<br>Hide Notes<br>Account Pa | Allow                            | SMS 🗹 S                    | end Confirmation SMS           |                                                                                                    |
| Transport                                | Accident Commission              | MV                         | \$.00                          |                                                                                                    |
| Slater and                               | d Gordon                         | LG                         | \$.00                          |                                                                                                    |
| Alexander                                | r, Brian                         | P1                         | \$.00                          |                                                                                                    |
|                                          |                                  |                            |                                |                                                                                                    |
| epeated b                                | ooking                           |                            |                                |                                                                                                    |

## Set up a practice for SMS

Zedmed uses ZedSMS to send text messages to patients. ZedSMS is set up for new customers as part of the onboarding process.

To set up ZedSMS:

- 1. Go to Zedmed's Management tab.
- 2. Select Practice Setup, then Branches.
  - The Practice Details screen will open.
- 3. Select Options.

The Branch Options screen will open.

Go to the SMS Setting section.

4. In the **Provider** field, select **ZEDSMS**.

The **SMS Sender field** must be blank unless ZedMed has set your practice to appear as the sender. If you put anything here, there is an additional cost of 30% more per SMS, and 2-way responses will not work.

The Provider's URL fields must be blank.

- 5. In the User Name and Password fields, enter the username and password provided by Zedmed.
- 6. In the 2-WAY SMS section, confirm the options you want to use.
  - Enable 2-WAY SMS should be selected if you want the user to be able to send replies. A common example is asking the patient to reply "Yes" or "No" to confirm an appointment. To learn more, see 2-way SMS replies.
  - **Enable Auto-Cancel of Appointments** is enabled if you want a "No" or "N" reply to cancel the patient's appointment in Zedmed automatically. This will remove the appointment from the Appointment Book.

You can view cancelled appointments in Zedmed's Message Manager.

7. Select **Close** to save and exit.

Repeat these steps for each branch subscribed to ZedSMS.

| 2                                                                 | Branch (                    | Options           | - SP1 Demo                     |                      | _ 0       | x     |  |
|-------------------------------------------------------------------|-----------------------------|-------------------|--------------------------------|----------------------|-----------|-------|--|
| General                                                           |                             |                   | File Numbering                 |                      |           |       |  |
| Default Encounter Sheet                                           | Standard Encounter Sheet    |                   | • System                       | O RACGP O None       |           |       |  |
| Default Account Holder                                            | Private                     | ~                 | Waiting Room                   | Appointment Time 🗸   |           |       |  |
| Default Bank Account                                              | Albert Road MC Bank Account | ~                 | Default Order                  |                      |           |       |  |
| Invoice Header                                                    | Customized                  | ~                 | Default Filter                 | Not Billed           |           | ~     |  |
| Assignment Form Type                                              | A4                          | ~                 | Default Lookback               | ting (Mins) 0        | -         |       |  |
| Remittance Advice on Invoice                                      | es Accept Credit Cards      |                   | Auto-refresh freque            | ncy (Seconds) 30     |           |       |  |
| Print Medicare Claim Forms                                        | Medicare                    | ~                 | SMS Setting<br>Provider        | SM                   | 15 Sender |       |  |
| Default Print Encounter Shee                                      | t Default Print Case La     | bel               |                                |                      |           |       |  |
| Default Print Proforma                                            | Show Appt. Recall           | Show Appt. Recall |                                | Provider's URL       |           |       |  |
| Allow Cash Out                                                    | Assistant Billing           |                   |                                |                      |           |       |  |
| Print Gap                                                         | Always defaults Medi        | care gap          | Provider's Credit Che          | eck URL              |           |       |  |
| Day Surgery Link                                                  |                             |                   |                                |                      |           |       |  |
| Default Preferred Contact Metho                                   | d Mobile                    | ~                 | Provider's Purchase Credit URL |                      |           |       |  |
| Use Classic Patient Search                                        | Edit Archived Patients      | s<br>intments)    |                                |                      |           |       |  |
| Leave Receipt Payment Amou                                        | unt Blank                   | indicitaly        | User Name name                 | e@name.com Pa        | assword   | ••••  |  |
|                                                                   |                             |                   | 2-Way SMS                      |                      |           |       |  |
| MC Plus Items                                                     |                             | *                 | Enable 2-Way SMS               |                      |           |       |  |
| Auto Include Incentive (1099                                      | 7)                          |                   | Enable Auto-Car                | ncel of Appointments |           |       |  |
| <ul> <li>Enable Stock Management Sy</li> <li>MA Online</li> </ul> | stem                        |                   |                                |                      |           |       |  |
| Direct Bill and DVA     Patient Claims     Interactive            | Export Bulk Billing Bat     | ich               | MA Online Overwhite Loo        | ertificate Directory |           |       |  |
| ✓ ECLIPSE                                                         |                             |                   |                                |                      |           |       |  |
| Edit Texts 🔻 Appt. Confi                                          | rmation Invoice Message     | E                 | imail Setup                    |                      | Help      | Close |  |

Check your SMS Credits

You can check the SMS credits remaining for the SMS provider configured in the Branch options.

To top up your credits, see the ZedSMS top-up guide.

To check the SMS Credits:

- 1. Select Zedmed's **Utilities** tab.
- 2. Select the SMS Tools > SMS Credit Check.

The remaining credits will be displayed.

| Management Reports Tools Pract | ice Setup WP Setup Utilities H | elp          | 10 D      |  |
|--------------------------------|--------------------------------|--------------|-----------|--|
| Reception                      | Management                     | Reports      | Utilities |  |
| Intramail (F/                  | 7)                             |              |           |  |
| Task Manage                    | er                             |              |           |  |
| Encounter Sys                  | tem                            |              |           |  |
| SMS Tools                      | SMS Credit<br>Purchase C       | Check redits |           |  |
| Online Remote S                | upport                         |              |           |  |
| Licence Mana                   | ger                            |              |           |  |